# Clip Studio Paint Pro cheat sheet

#### Frequently used shortcuts

| ,              | Switch to previous sub tool     |
|----------------|---------------------------------|
|                | Switch to next sub tool         |
| Space          | Hand                            |
| Shift + Space  | Rotate                          |
| Ctrl + Space   | Zoom (scale up)                 |
| Space then Cmd | (macOS) Zoom (scale up)         |
| Alt + Space    | Zoom (scale down)               |
| Х              | Switch main color and sub color |
| С              | Switch drawing color and        |
|                | transparent color               |
| Ctrl + Shift   | Select layer                    |

### Tool

| 1 | Zoom                       |
|---|----------------------------|
| Н | Move (Hand)                |
| R | Move (Rotate)              |
| 0 | Operation (Object)         |
| D | Operation (Select layer)   |
| L | Operations (Light table)   |
| L | Operations (Edit timeline) |
| К | Move layer                 |
| М | Selection                  |
| W | Auto select                |
| 1 | Eyedropper                 |
| Р | Pen                        |
| Р | Pencil                     |
| В | Brush                      |
| В | Airbrush                   |
| В | Decoration                 |
| E | Eraser                     |
| J | Blend                      |
| G | Fill                       |
| G | Gradient                   |
| U | Figure                     |
| U | Frame border [PRO/EX]      |
| U | Ruler [PRO/EX]             |
| Т | Text                       |
| т | Balloon [PRO/EX]           |

Y

Correct line/Remove dust [PRO/EX]

## **Optional shortcuts**

We didn't include "optional" shortcuts. Those shortcuts can be found here.

#### Menu

| Cmd + K                     | Preferences [macOS/iPad]                       |
|-----------------------------|------------------------------------------------|
| Option + Shift +<br>Cmd + K | Shortcut settings [macOS/iPad]                 |
| Option + Shift +<br>Cmd + Y | Modifier key settings<br>[macOS/iPad] [PRO/EX] |
| Cmd + Q                     | Quit CLIP STUDIO PAINT<br>[macOS]              |

#### File menu

| Ctrl + N                                                    | New                                         |
|-------------------------------------------------------------|---------------------------------------------|
| Ctrl + O                                                    | Open                                        |
| Ctrl + W                                                    | Close                                       |
| Ctrl + S                                                    | Save                                        |
| Shift + Alt + S or<br>Ctrl + Shift + S or<br>Ctrl + Alt + S | Save as                                     |
| Ctrl + P                                                    | Print                                       |
| Ctrl + K                                                    | Preferences [Windows]                       |
| Ctrl + Shift + Alt +<br>K                                   | Shortcut settings [Windows]                 |
| Ctrl + Shift + Alt +<br>Y                                   | Modifier Key Settings [Windows]<br>[PRO/EX] |
| Ctrl + Q                                                    | Quit CLIP STUDIO PAINT<br>[Windows]         |

#### Edit menu

| Ctrl + Z                             | Undo  |
|--------------------------------------|-------|
| Ctrl + Y or Ctrl +<br>Shift + Z      | Redo  |
| Ctrl + X or F2                       | Cut   |
| Ctrl + C or F3                       | Сору  |
| Ctrl + V or F4                       | Paste |
| Del or Backspace<br>or Ctrl + Del or | Clear |

Ctrl + Backspace

| Shfit + Del or Shift<br>+ Backspace | Fill                                           |
|-------------------------------------|------------------------------------------------|
| Ctrl + U                            | Tonal correction:<br>Hue/Saturation/Luminosity |
| Ctrl + I                            | Reverse gradient [PRO/EX]                      |
| Ctrl + T                            | Transform: Scale up/Scale<br>down/Rotate       |
| Ctrl + Shift + T                    | Transform: Free transform                      |

#### Layer menu

| Ctrl + Shift + N | New raster layer                               |
|------------------|------------------------------------------------|
| Ctrl + Alt + G   | Layer settings: Clip at layer<br>below         |
| Ctrl + E         | Merge with layer below                         |
| Shift + Alt + E  | Combine Selected Layer                         |
| Ctrl + Shift + E | Combine showing layer                          |
| Alt + ]          | Change selected layer<br>[PRO/EX]: Layer Above |
| Alt + [          | Change selected layer<br>[PRO/EX]: Layer Below |

## Selection menu

| Ctrl + A                          | Select All           |
|-----------------------------------|----------------------|
| Ctrl + D                          | Deselect             |
| Ctrl + Shift + D                  | Reselect             |
| Ctrl + Shift + I or<br>Shift + F7 | Invert selected area |

#### View menu

| Ctrl + [Num 1 - 9]<br>+ , or Ctrl + ; | Zoom in                        |
|---------------------------------------|--------------------------------|
| Ctrl + [Num 1 - 9]<br>+ , or Ctrl + - | Zoom out                       |
| Ctrl + Alt + 0                        | 100%                           |
| Ctrl + 0                              | Fit to screen                  |
| Ctrl + @                              | Reset display                  |
| Ctrl + R                              | Ruler [PRO/EX]                 |
| Ctrl + 1                              | Snap to Ruler [PRO/EX]         |
| Ctrl + 2                              | Snap to Special Ruler [PRO/EX] |
| Ctrl + 3                              | Snap to Grid [PRO/EX]          |

| Ctrl + 4 | Change Special Ruler Snap |
|----------|---------------------------|
|          | [PRO/EX]                  |

#### Window menu

| Ctrl + Tab               | Canvas: Next canvas                |
|--------------------------|------------------------------------|
| Ctrl + Shift + Tab       | Canvas: Previous canvas            |
| Control + Tab            | (macOS) Canvas: Next canvas        |
| Control + Shift +<br>Tab | (macOS) Canvas: Previous<br>canvas |
| Tab                      | Show/Hide All Palettes             |
| Shift + Tab              | Hide Title Bar/Hide Menu Bar       |

## Help menu

| F1 | CLIP STUDIO PAINT Manual |
|----|--------------------------|
|    |                          |

## Shortcuts used during operation

| When the Zoom tool is selected                 |                                                        |  |
|------------------------------------------------|--------------------------------------------------------|--|
| Left click                                     | Scale up                                               |  |
| Alt + Left click                               | Scale down                                             |  |
| When the Move (Rotate) tool is selected        |                                                        |  |
| Shift                                          | Rotate by 45 degrees each time                         |  |
| When the Object tool is selected               |                                                        |  |
| Shift                                          | Fixed aspect                                           |  |
| Alt                                            | Scale up/down with reference to the center of rotation |  |
| Shift                                          | Rotate by 45 degrees each time                         |  |
| Shift                                          | Move the handle in the same direction as the frame     |  |
| Shift                                          | Fix translation direction                              |  |
| Shift                                          | Infinity                                               |  |
| Shift                                          | Fix movement direction of                              |  |
|                                                | rotation center                                        |  |
| Alt                                            | Eyedropper                                             |  |
| When the Object Tool (3D Material) is selected |                                                        |  |
| Left click                                     | (on the 3D material) Select part                       |  |
| Left click + Move<br>the mouse                 | (drag the 3D material) Move part                       |  |
| Left click + Move<br>the mouse                 | (on other than 3D material) Move camera                |  |
| Right click                                    | (click on the part) Fix joint                          |  |
| Right click                                    | (on other than 3D material)                            |  |

#### Release all fixed joints

Right click + Move Move camera back and forth the mouse

When Select Layer tool is selected

| Shift                                 | Rotate by specified angle each time                 |  |
|---------------------------------------|-----------------------------------------------------|--|
| Shift                                 | Fix movement direction of rotation center           |  |
| Left arrow                            | Go to previous frame                                |  |
| Right arrow                           | Go to next frame                                    |  |
| Shift + Left arrow                    | Go to previous cel                                  |  |
| Shift + Right arrow                   | Go to next cel                                      |  |
| Up arrow                              | Go to track above                                   |  |
| Down arrow                            | Go to track below                                   |  |
| Enter                                 | Specify cel                                         |  |
| When Move Layer t                     | ool is selected                                     |  |
| Shift                                 | Fix translation direction                           |  |
| Alt + Left click +<br>Move the mouse  | Duplicate Selection                                 |  |
| Alt + Left click +<br>Move the mouse  | Duplicate Layer                                     |  |
| When Marquee too                      | ol (Rectangle/Ellipse) is selected                  |  |
| Ctrl + Left click +<br>Move the mouse | Interlock selection and image                       |  |
| Shift                                 | (Before operation) Add to current selection         |  |
| Alt                                   | (Before operation) Delete from current selection    |  |
| Shift + Alt                           | (Before operation) Select from current selection    |  |
| Shift                                 | (During creation) Fixed aspect                      |  |
| Shift                                 | (During selection drag) Fix translation direction   |  |
| Shift                                 | (During rotate) Rotate by specified angle each time |  |
| When Marquee Tool (Lasso) is selected |                                                     |  |
| Ctrl + Left click +<br>Move the mouse | Interlock selection and image                       |  |
| Shift                                 | (Before operation) Add to current selection         |  |
| Alt                                   | (Before operation) Delete from current selection    |  |
| Shift + Alt                           | (Before operation) Select from                      |  |

|                                                | current selection                                   |
|------------------------------------------------|-----------------------------------------------------|
| Shift                                          | (During selection drag) Fix translation direction   |
| When Selection To is selected                  | ool (Selection pen/Erase selection)                 |
| Ctrl + Left click +<br>Move the mouse          | Interlock selection and image                       |
| ]                                              | (Before operation) Make (brush<br>size) thicker     |
| [                                              | (Before operation) Make (brush<br>size) thinner     |
| Ctrl + Alt + Left<br>click + Move the<br>mouse | (Before operation) Change brush size                |
| Shift                                          | (Before operation) Add to current selection         |
| Alt                                            | (Before operation) Delete from<br>current selection |
| Shift + Alt                                    | (Before operation) Select from<br>current selection |
| Shift                                          | (During selection drag) Fix translation direction   |
| When Marquee To                                | ool (Shrink selection) is selected                  |
| Ctrl + Left click +<br>Move the mouse          | Interlock selection and image                       |
| 0                                              | Enable / disable multiple referring                 |
| Shift                                          | (Before operation) Add to current selection         |
| Alt                                            | (Before operation) Delete from<br>current selection |
| Shift + Alt                                    | (Before operation) Select from<br>current selection |
| Shift                                          | (During selection drag) Fix translation direction   |
| When Marquee Too                               | l (Polyline) is selected                            |
| Double click                                   | Fix                                                 |
| Right click                                    | Cancel a last point                                 |
| Ctrl + Left click +<br>Move the mouse          | Interlock selection and image                       |
| Esc                                            | Cancel a last point                                 |
| Shift                                          | (Before operation) Add to current selection         |
| Alt                                            | (Before operation) Delete from                      |

|                                       | current selection                                         |
|---------------------------------------|-----------------------------------------------------------|
| Shift + Alt                           | (Before operation) Select from<br>current selection       |
| Shift                                 | (During creation) Fix line angle                          |
| Shift                                 | (During selection drag) Fix translation direction         |
| When Auto select                      | Tool is selected                                          |
| Ctrl + Left click +<br>Move the mouse | Interlock selection and image                             |
| 0                                     | Enable/disable multiple referring                         |
| Ctrl                                  | (Before operation) Temporary switch of multiple referring |
| Shift                                 | (Before operation) Add to current selection               |
| Alt                                   | (Before operation) Delete from current selection          |
| Shift + Alt                           | (Before operation) Select from<br>current selection       |
| Shift                                 | Fix translation direction                                 |

When [Pen], [Pencil], [Brush], [Airbrush], [Decoration] or [Eraser] Tool is selected

| Alt                                            | Eyedropper                                      |
|------------------------------------------------|-------------------------------------------------|
| Ctrl                                           | Object                                          |
| ]                                              | (Before operation) Make (brush size) thicker    |
| ]                                              | (Before operation) Make (brush<br>size) thinner |
| Ctrl + ]                                       | (Before operation) Increase opacity             |
| Ctrl + [                                       | (Before operation) Reduce opacity               |
| Ctrl + Alt + Left<br>click + Move the<br>mouse | (Before operation) Change brush<br>size         |
| Shift                                          | (Before operation) Draw straight line           |

When Pen Tool (Dot pen) is selected

| Alt                                             | Eyedropper                            |  |
|-------------------------------------------------|---------------------------------------|--|
| Ctrl                                            | Object                                |  |
| Shift                                           | (Before operation) Draw straight line |  |
| When Blend Tool (Except Copy stamp) is selected |                                       |  |
| Alt                                             | Eyedropper                            |  |

| Ctrl                                               | Object                                       |  |
|----------------------------------------------------|----------------------------------------------|--|
| ]                                                  | (Before operation) Make (brush size) thicker |  |
| ]                                                  | (Before operation) Make (brush size) thinner |  |
| Ctrl + ]                                           | (Before operation) Increase opacity          |  |
| Ctrl + [                                           | (Before operation) Reduce opacity            |  |
| Ctrl + Alt + Left<br>click + Move the<br>mouse     | (Before operation) Change brush<br>size      |  |
| Shift                                              | (Before operation) Draw straight line        |  |
| When Blend Tool (Copy stamp) is selected [PRO/EX]  |                                              |  |
| Ctrl                                               | Object                                       |  |
| Alt                                                | (Before operation) Specify reference point   |  |
| ]                                                  | (Before operation) Make (brush size) thicker |  |
| [                                                  | (Before operation) Make (brush size) thinner |  |
| Ctrl + ]                                           | (Before operation) Increase opacity          |  |
| Ctrl + [                                           | (Before operation) Reduce opacity            |  |
| Ctrl + Alt + Left<br>click + Move the<br>mouse     | (Before operation) Change brush<br>size      |  |
| Shift                                              | (Before operation) Draw straight line        |  |
| When Fill Tool (Refer only to editing laver. Refer |                                              |  |

other layers, Close and fill) is selected

| 0                                                | Enable/disable multiple referring      |  |
|--------------------------------------------------|----------------------------------------|--|
| Alt                                              | Eyedropper                             |  |
| Ctrl                                             | Object                                 |  |
| Shift                                            | Temporary switch of multiple referring |  |
| Ctrl + ]                                         | Increase opacity                       |  |
| Ctrl + [                                         | Reduce opacity                         |  |
| When Fill tool (Paint unfilled area) is selected |                                        |  |
| 0                                                | Enable/disable multiple referring      |  |
| Alt                                              | Eyedropper                             |  |

| Ctrl                                           | Object                                 |
|------------------------------------------------|----------------------------------------|
| Shift                                          | Temporary switch of multiple referring |
| 1                                              | Make (brush size) thicker              |
| ]                                              | Make (brush size) thinner              |
| Ctrl + ]                                       | Increase opacity                       |
| Ctrl + [                                       | Reduce opacity                         |
| Ctrl + Alt + Left<br>click + Move the<br>mouse | Change brush size                      |

#### When Gradient Tool (Gradient) is selected

| Alt                                                | Eyedropper                                      |  |
|----------------------------------------------------|-------------------------------------------------|--|
| Ctrl                                               | Object                                          |  |
| Shift                                              | (During creation) Fix line angle                |  |
| Shift                                              | (During creation) Fixed aspect                  |  |
| When [Gradient] T                                  | ool (Contour line paint) is selected            |  |
| 0                                                  | Enable/disable multiple referring               |  |
| Alt                                                | Eyedropper                                      |  |
| Ctrl                                               | Object                                          |  |
| Shift                                              | Temporary switch of multiple referring          |  |
| When Figure Tool (Straight line/Curve) is selected |                                                 |  |
| Shift                                              | Fix line angle                                  |  |
| Enter                                              | Fix                                             |  |
| Esc                                                | Cancel                                          |  |
| Alt                                                | Eyedropper                                      |  |
| Ctrl                                               | Object                                          |  |
| ]                                                  | (Before operation) Make (brush<br>size) thicker |  |
| [                                                  | (Before operation) Make (brush<br>size) thinner |  |
| Ctrl + ]                                           | (Before operation) Increase opacity             |  |
| Ctrl + [                                           | (Before operation) Reduce opacity               |  |
| Ctrl + Alt + Left<br>click + Move the<br>mouse     | (Before operation) Change brush size            |  |
| When Figure Tool (Rectangle/Ellipse) is selected   |                                                 |  |

[PRO/EX]

| Shift | Fixed aspect |
|-------|--------------|
| Enter | Fix          |

| Esc                                            | Cancel                                              |
|------------------------------------------------|-----------------------------------------------------|
| Alt                                            | Eyedropper                                          |
| Ctrl                                           | Object                                              |
| ]                                              | (Before operation) Make (brush<br>size) thicker     |
| I                                              | (Before operation) Make (brush size) thinner        |
| Ctrl + ]                                       | (Before operation) Increase opacity                 |
| Ctrl + [                                       | (Before operation) Reduce opacity                   |
| Ctrl + Alt + Left<br>click + Move the<br>mouse | (Before operation) Change brush size                |
| Shift                                          | (During rotate) Rotate by specified angle each time |

When Figure Tool (Stream line/Dark saturated line) is selected [PRO/EX]

| Enter              | Fix                       |
|--------------------|---------------------------|
| Del or Right click | Cancel a last point       |
| Esc                | Cancel                    |
| Alt                | Eyedropper                |
| Ctrl               | Object                    |
| ]                  | Make (brush size) thicker |
| ]                  | Make (brush size) thinner |
| Ctrl + ]           | Increase opacity          |
| Ctrl + [           | Reduce opacity            |
|                    |                           |

When Figure Tool (Saturated line other than dark) is selected [PRO/EX]

| Shift    | Fixed aspect                                    |
|----------|-------------------------------------------------|
| Enter    | Fix                                             |
| Esc      | Cancel                                          |
| Alt      | Eyedropper                                      |
| Ctrl     | (Before operation) Object                       |
| ]        | (Before operation) Make (brush<br>size) thicker |
| ]        | (Before operation) Make (brush size) thinner    |
| Ctrl + ] | (Before operation) Increase opacity             |
| Ctrl + [ | (Before operation) Reduce opacity               |

# Shift (During rotate) Rotate by specified angle each time

When [Frame Border] Tool (Rectangle frame) is selected [PRO/EX]

| Shift                                          | Fixed aspect                                        |
|------------------------------------------------|-----------------------------------------------------|
| Enter                                          | Fix                                                 |
| Esc                                            | Cancel                                              |
| Alt                                            | Eyedropper                                          |
| Ctrl                                           | Object                                              |
| ]                                              | (Before operation) Make (brush<br>size) thicker     |
| [                                              | (Before operation) Make (brush size) thinner        |
| Ctrl + Alt + Left<br>click + Move the<br>mouse | (Before operation) Change brush size                |
| Shift                                          | (During rotate) Rotate by specified angle each time |

When [Frame Border] Tool (Polyline frame) is selected [PRO/EX]

| Enter                                                               | Fix                                             |
|---------------------------------------------------------------------|-------------------------------------------------|
| Del                                                                 | Cancel a last point                             |
| Esc                                                                 | Cancel                                          |
| Alt                                                                 | Eyedropper                                      |
| Ctrl                                                                | Object                                          |
| ]                                                                   | (Before operation) Make (brush<br>size) thicker |
| [                                                                   | (Before operation) Make (brush size) thinner    |
| Ctrl + Alt + Left<br>click + Move the<br>mouse                      | (Before operation) Change brush size            |
| Alt                                                                 | (During creation) Rectangle                     |
| Shift                                                               | (During creation) Fix line angle                |
| When [Frame Border] Tool (Cut frame border) is<br>selected [PRO/EX] |                                                 |

| Ctrl                                                | Object         |
|-----------------------------------------------------|----------------|
| Shift                                               | Fix line angle |
| Alt                                                 | Rectangle      |
| When Ruler Tool (Linear ruler) is selected [PRO/EX] |                |
| Ctrl                                                | Object         |
| Shift                                               | Fix line angle |

| Enter                                                       | Fix                                                         |
|-------------------------------------------------------------|-------------------------------------------------------------|
| Esc                                                         | Cancel                                                      |
| When Ruler Tool (                                           | Curve ruler) is selected [PRO/EX]                           |
| Ctrl                                                        | Object                                                      |
| Shift                                                       | Fix line angle                                              |
| Alt                                                         | Rectangle                                                   |
| Enter                                                       | Fix                                                         |
| Esc                                                         | Cancel                                                      |
| When Ruler Tool (I                                          | Figure ruler) is selected [PRO/EX]                          |
| Ctrl                                                        | Object                                                      |
| Shift                                                       | Fixed aspect                                                |
| Enter                                                       | Fix                                                         |
| Esc                                                         | Cancel                                                      |
| Shift                                                       | (During rotate) Rotate by specified angle each time         |
| When [Ruler] Tool                                           | (Ruler pen) is selected [PRO/EX]                            |
| Ctrl                                                        | Object                                                      |
| Shift                                                       | Draw straight line                                          |
| When Ruler Tool (Special ruler) is selected<br>[PRO/EX]     |                                                             |
| Ctrl                                                        | Object                                                      |
| Shift                                                       | Fixed aspect                                                |
| Alt                                                         | Rectangle                                                   |
| Enter                                                       | Fix                                                         |
| Esc                                                         | Cancel                                                      |
| Shift                                                       | (During rotate) Rotate by specified angle each time         |
| When [Ruler] Tool                                           | (Guide) [PRO/EX]                                            |
| Ctrl                                                        | Object                                                      |
| Ctrl or Ctrl                                                | Object                                                      |
| Shift                                                       | (During creation) Fix orientation<br>in steps of 45 degrees |
| When [Text] Tool is                                         | s selected                                                  |
| Alt                                                         | Eyedropper                                                  |
| Ctrl                                                        | Object                                                      |
| When Balloon Tool (Ellipse balloon) is selected<br>[PRO/EX] |                                                             |
| Shift                                                       | Fixed aspect                                                |
| Enter                                                       | Fix                                                         |
| Esc                                                         | Cancel                                                      |
| Alt                                                         | Eyedropper                                                  |

| Ctrl                                           | Object                                              |
|------------------------------------------------|-----------------------------------------------------|
| ]                                              | (Before operation) Make (brush<br>size) thicker     |
| ]                                              | (Before operation) Make (brush<br>size) thinner     |
| Ctrl + Alt + Left<br>click + Move the<br>mouse | (Before operation) Change brush<br>size             |
| Shift                                          | (During rotate) Rotate by specified angle each time |
| When Balloon Too<br>[PRO/EX]                   | l (Curve balloon) is selected                       |
| Enter                                          | Fix                                                 |
| Del                                            | Cancel a last point                                 |
| Esc                                            | Cancel                                              |
| Ctrl                                           | Object                                              |
| 1                                              | (Before operation) Make (brush size) thicker        |
| [                                              | (Before operation) Make (brush size) thinner        |
| Ctrl + Alt + Left<br>click + Move the<br>mouse | (Before operation) Change brush size                |
| Alt                                            | (During creation) Eyedropper                        |
| Alt                                            | (During creation) Rectangle                         |
| Shift                                          | (During creation) Fix line angle                    |
| When Balloon Too<br>[PRO/EX]                   | l (Balloon pen) is selected                         |
| Alt                                            | Eyedropper                                          |
| Ctrl                                           | Object                                              |
| ]                                              | (Before operation) Make (brush size) thicker        |
| [                                              | (Before operation) Make (brush size) thinner        |
| Ctrl + Alt + Left<br>click + Move the<br>mouse | (Before operation) Change brush<br>size             |
| When Balloon Too                               | l (Balloon tail/Thought balloon tail)               |

is selected [PRO/EX]

| Enter | Fix                         |
|-------|-----------------------------|
| Esc   | Cancel                      |
| Ctrl  | Object                      |
| Alt   | (During creation) Rectangle |

| Shift                                                                                                    | Fixed aspect                                                                                                    |
|----------------------------------------------------------------------------------------------------|----------------------------------------------------------------------------------------------------|
| Enter                                                                                                    | Fix                                                                                                    |
| Esc                                                                                                    | Cancel                                                                                                    |
| Alt                                                                                                    | Eyedropper                                                                                                    |
| Ctrl                                                                                                    | Object                                                                                                    |
| ]                                                                                                    | Make (brush size) thicker                                                                                                    |
| ]                                                                                                    | (Before operation) Make (brush size) thinner                                                                                                    |
| Ctrl + ]                                                                                                    | (Before operation) Increase opacity                                                                                                    |
| Ctrl + [                                                                                                    | (Before operation) Reduce opacity                                                                                                    |
| Shift                                                                                                    | (During rotate) Rotate by specified angle each time                                                                                                    |
| When Correct line<br>[PRO/EX]                                                                                                    | Tool (Control point) is selected                                                                                                    |
| Shift                                                                                                    | Fix translation direction                                                                                                    |
| Shift                                                                                                    | Add control point                                                                                                    |
| Alt                                                                                                    | Delete control point                                                                                                    |
| Shift + Alt                                                                                                    | Switch corner                                                                                                    |
| When Correct line selected [PRO/EX]                                                                                                    | Tool (Simplify vector line) is                                                                                                    |
| Ctrl                                                                                                    | Object                                                                                                    |
| Ctrl + Alt + Left                                                                                                    | (Before operation) Change brush                                                                                                    |
| click + Move the<br>mouse                                                                                                    | size                                                                                                    |
| click + Move the<br>mouse<br>When Correct line<br>[PRO/EX]                                                                                                    | size<br>Tool (Pinch line) is selected                                                                                                    |
| click + Move the<br>mouse<br>When Correct line<br>[PRO/EX]<br>Ctrl                                                                                                    | size<br>Tool (Pinch line) is selected<br>Object                                                                                                    |
| click + Move the<br>mouse<br>When Correct line<br>[PRO/EX]<br>Ctrl<br>Shift                                                                                                    | size<br>Tool (Pinch line) is selected<br>Object<br>Fix translation direction                                                                                                    |
| click + Move the<br>mouse<br>When Correct line<br>[PRO/EX]<br>Ctrl<br>Shift<br>Ctrl + Alt + Left<br>click + Move the<br>mouse                                                                                                    | size<br>Tool (Pinch line) is selected<br>Object<br>Fix translation direction<br>(Before operation) Change pinch<br>effect range                                                                                                    |
| click + Move the<br>mouse<br>When Correct line<br>[PRO/EX]<br>Ctrl<br>Shift<br>Ctrl + Alt + Left<br>click + Move the<br>mouse<br>When Correct line<br>selected [PRO/EX]                                                                                                    | size<br>Tool (Pinch line) is selected<br>Object<br>Fix translation direction<br>(Before operation) Change pinch<br>effect range<br>Tool (Connect vector line) is                                                                                             |
| click + Move the<br>mouse<br>When Correct line<br>[PRO/EX]<br>Ctrl<br>Shift<br>Ctrl + Alt + Left<br>click + Move the<br>mouse<br>When Correct line<br>selected [PRO/EX]<br>Ctrl                                                                                             | size<br>Tool (Pinch line) is selected<br>Object<br>Fix translation direction<br>(Before operation) Change pinch<br>effect range<br>Tool (Connect vector line) is<br>Object                                                                                   |
| click + Move the<br>mouse<br>When Correct line<br>[PRO/EX]<br>Ctrl<br>Shift<br>Ctrl + Alt + Left<br>click + Move the<br>mouse<br>When Correct line<br>selected [PRO/EX]<br>Ctrl<br>Ctrl + Alt + Left<br>click + Move the<br>mouse                                           | size<br>Tool (Pinch line) is selected<br>Object<br>Fix translation direction<br>(Before operation) Change pinch<br>effect range<br>Tool (Connect vector line) is<br>Object<br>(Before brush size) Change<br>brush size                                       |
| click + Move the<br>mouse<br>When Correct line<br>[PRO/EX]<br>Ctrl<br>Shift<br>Ctrl + Alt + Left<br>click + Move the<br>mouse<br>When Correct line<br>selected [PRO/EX]<br>Ctrl<br>Ctrl + Alt + Left<br>click + Move the<br>mouse<br>When Correct line<br>selected [PRO/EX] | size<br>Tool (Pinch line) is selected<br>Object<br>Fix translation direction<br>(Before operation) Change pinch<br>effect range<br>Tool (Connect vector line) is<br>Object<br>(Before brush size) Change<br>brush size<br>Tool (Redraw vector line width) is |

Ctrl + Alt + Left (Before operation) Change brush click + Move the size mouse

When Correct line Tool (Correct line width) is selected [PRO/EX]

| Ctrl                                                             | Object                                                    |
|------------------------------------------------------------------|-----------------------------------------------------------|
| Ctrl + Alt + Left<br>click + Move the<br>mouse                   | (Before operation) Change brush size                      |
| When Correct line Tool (Redraw vector line) is selected [PRO/EX] |                                                           |
| Ctrl                                                             | Object                                                    |
| When Correct Line<br>[PRO/EX]                                    | Tool (Remove dust) is selected                            |
| Ctrl                                                             | (Before operation) Object                                 |
| Shift                                                            | (Before operation) Temporary switch of multiple referring |
| Alt                                                              | (Before operation) Eyedropper                             |
| Shift                                                            | (During area specification) Fixed aspect                  |
| When Correct Line<br>[PRO/EX]                                    | Tool (Fill leftover) is selected                          |
| Ctrl                                                             | (Before operation) Object                                 |
| Shift                                                            | (Before operation) Temporary switch of multiple referring |
| Alt                                                              | (Before operation) Eyedropper                             |
| Ctrl + Alt + Left<br>click + Move the<br>mouse                   | (Before operation) Change brush size                      |
| When Correct Line Tool (Select garbage) is selected<br>[PRO/EX]  |                                                           |
| Ctrl + Left click +<br>Move the mouse                            | Interlock selection and image                             |
| 0                                                                | Enable/disable multiple referring                         |
| Shift                                                            | (Before operation) Add to current selection               |
| Alt                                                              | (Before operation) Delete from current selection          |
| Shift + Alt                                                      | (Before operation) Select from current selection          |
| Shift                                                            | (During selection drag) Fix translation direction         |
| When Edit Menu > [Transform] is selected [PRO/EX]                |                                                           |
| Enter                                                            | Fix                                                       |

| Esc                                     | Cancel                                                                                                    |
|-----------------------------------------|----------------------------------------------------------------------------------------------------|
| Shift                                   | (During scale up/scale<br>down/rotate) Fixed aspect                                                        |
| Alt                                     | (During scale up/scale<br>down/rotate) Scale up/down with<br>reference to the center of<br>rotation        |
| Ctrl                                    | (During scale up/scale<br>down/rotate) Free Transform                                                      |
| Shift                                   | (During scale up/scale<br>down/rotate) Center of rotation.<br>Fix movement direction of<br>rotation center |
| Ctrl                                    | (During free transform) Scale<br>up/Scale down/Rotate                                                      |
| Alt                                     | (During free transform) Scale<br>up/down with reference to the<br>center of rotation                       |
| Shift                                   | (During free transform) Move the<br>handle in the same direction as<br>the frame                           |
| Shift                                   | (Mesh Transformation) Fix translation direction                                                            |
| Shift                                   | (During rotate) Rotate by 45<br>degrees each time                                                          |
| Shift                                   | (During move) Fix translation direction                                                                    |
| Source: clip-studio.com                 |                                                                                                    |
| Last modification: 5/31/2020 8:25:33 AM |                                                                                                    |

More information: defkey.com/clip-studio-paint-proshortcuts

Customize this PDF...